## **GUIDE DE RESERVATION**

## **ACCUEIL OCCASIONNEL**

**<u>Etape 1</u>**: Après vous être identifié, la page d'accueil suivante s'affiche et vous devez cliquer sur Visualiser le planning de mon ou mes enfant(s).

| VILLE DE<br>LIANCOURT                                                                                                    |                                                                                                    |                                                      | No. | Accessibilité   Aide   Plan du site |
|----------------------------------------------------------------------------------------------------|----------------------------------------------------------------------------------------------------|------------------------------------------------------|-----|-------------------------------------|
| BIENVENUE SUR LE PORTAIL                                                                                                    | FAMILLE DE LA VILLE DE LIA                                                                                    | NCOURT                                               |     | Harris and the second               |
| Mon dossier<br>Consulter mon dossier et<br>mes démarches<br>Modifier mes coordonnées<br>Accéder à mes documents<br>dématerialisés | Inscription<br>Visualiser les activités de<br>mes enfants<br>Inscrire les enfants à de<br>nouvelles activités | Planning<br>Visualiser le planning de<br>mes enfants |     |                                     |
| Payer mes factures     Ocnsulter l'historique de mon compte                                                                       |                                                                                                    |                                                      |     |                                     |

**<u>Etape 2</u>** : Vous vous positionnez sur le mois durant lequel vous souhaitez effectuer des réservations. Vous pouvez faire défiler les mois à l'aide des flèches. Puis cliquez sur Modifier.

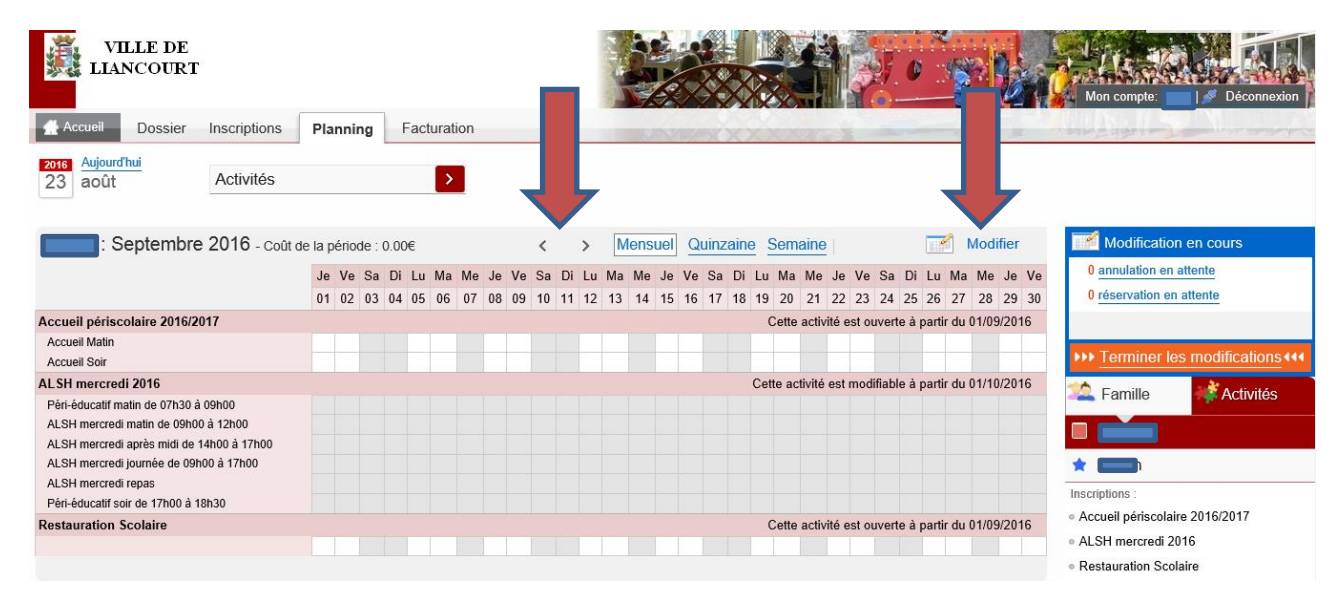

**<u>Etape 3</u>**: Le nom de votre enfant apparait en haut à gauche de l'écran. Cochez ou décochez les différentes cases en fonction de vos besoins : accueil périscolaire, centre de loisirs mercredis, restauration scolaire. Puis cliquez sur Valider.

| Septembre 2016                            |             | <                   | > Mensuel Quinza     | aine Semaine             |                           | Modification en cours                              |
|-------------------------------------------|-------------|---------------------|----------------------|--------------------------|---------------------------|----------------------------------------------------|
|                                           | Je Ve Sa D  | i Lu Ma Me Je Ve Sa | Di Lu Ma Me Je Ve Sa | Di Lu Ma Me Je Ve Sa     | Di Lu Ma Me Je Ve         | 0 annulation en attente                            |
|                                           | 01 02 03 04 | 4 05 06 07 08 09 10 | 11 12 13 14 15 16 17 | 18 19 20 21 22 23 24     | 25 26 27 28 29 30         | 0 reservation en attente                           |
| Accueil périscolaire 2016/2017            |             |                     |                      | Cette activité est ouver | te à partir du 01/09/2016 |                                                    |
| Accueil Matin                             |             |                     |                      |                          |                           | >>> Terminer les modifications +++                 |
| Accueil Soir                              |             |                     |                      |                          |                           | Eamille                                            |
| ALSH mercredi 2016                        |             |                     |                      | Cette activité est ouver | te à partir du 01/09/2016 |                                                    |
| Péri-éducatif matin de 07h30 à 09h00      |             |                     |                      |                          |                           |                                                    |
| ALSH mercredi matin de 09h00 à 12h00      |             |                     |                      |                          |                           | *                                                  |
| ALSH mercredi après midi de 14h00 à 17h00 |             |                     |                      |                          |                           | Inscriptions :<br>• Accueil périscolaire 2016/2017 |
| ALSH mercredi journée de 09h00 à 17h00    |             |                     |                      |                          |                           | ALSH mercredi 2016                                 |
| ALSH mercredi repas                       |             |                     |                      |                          |                           | <ul> <li>Restauration Scolaire</li> </ul>          |
| Péri-éducatif soir de 17h00 à 18h30       |             |                     |                      |                          |                           |                                                    |
| Restauration Scolaire                     |             |                     |                      | Cette activité est ouver | te à partir du 01/09/2016 |                                                    |
|                                           |             |                     |                      |                          |                           |                                                    |
| S Quitter                                 | 🗘 Mod       | ification avancée   | Valider              | der et terminer          |                           |                                                    |

**<u>Etape 4</u>** : Si vous avez plusieurs enfants, vous pouvez afficher le planning de vos autres enfants en sélectionnant leur prénom. Cocher à nouveau les jours de présence de cet enfant ou bien décocher les en cas d'absence et cliquez sur Valider.

| Septembre 2016                            |                   | < > Me               | ensuel Quinzaine Semaine         |                          | Modification en cours                              |
|-------------------------------------------|-------------------|----------------------|----------------------------------|--------------------------|----------------------------------------------------|
|                                           | Je Ve Sa Di Lu Ma | Me Je Ve Sa Di Lu Ma | Me Je Ve Sa Di Lu Ma Me Je Ve Sa | Di Lu Ma Me Je Ve        | 0 annulation en attente                            |
|                                           | 01 02 03 04 05 06 | 07 08 09 10 11 12 13 | 14 15 16 17 18 19 20 21 22 23 24 | 25 26 27 28 29 30        | 0 réservation en attente                           |
| Accueil périscolaire 2016/2017            |                   |                      | Cette activité est ouverte       | e à partir du 01/09/2016 |                                                    |
| Accueil Matin                             |                   |                      |                                  |                          | >>> Terminer les modifications <<<                 |
| Accueil Soir                              |                   |                      |                                  |                          | Eamille                                            |
| ALSH mercredi 2016                        |                   |                      | Cette activité est ouverte       | e à partir du 01/09/2016 |                                                    |
| Péri-éducatif matin de 07h30 à 09h00      |                   |                      |                                  |                          |                                                    |
| ALSH mercredi matin de 09h00 à 12h00      |                   |                      |                                  |                          |                                                    |
| ALSH mercredi après midi de 14h00 à 17h00 |                   |                      |                                  |                          | Inscriptions :<br>• Accueil périscolaire 2016/2017 |
| ALSH mercredi journée de 09h00 à 17h00    |                   |                      |                                  |                          | ALSH mercredi 2016                                 |
| ALSH mercredi repas                       |                   |                      |                                  |                          | <ul> <li>Restauration Scolaire</li> </ul>          |
| Péri-éducatif soir de 17h00 à 18h30       |                   |                      |                                  |                          |                                                    |
| Restauration Scolaire                     |                   |                      | Cette activité est ouverte       | e à partir du 01/09/2016 |                                                    |
|                                           |                   |                      |                                  |                          |                                                    |
|                                           |                   |                      |                                  |                          |                                                    |
| S Quitter                                 | Modification a    | vancée 📔 Valio       | der et terminer                  |                          |                                                    |

**<u>Etape 5</u>**: Vos réservations et le coût de la prestation s'affichent. Vous devez ensuite cliquer sur Terminer les modifications.

| VILLE DE<br>LIANCOURT                                   |            |                      |                                        |                                        | Accessibilité   Plan du site                          |
|---------------------------------------------------------|------------|----------------------|----------------------------------------|----------------------------------------|-------------------------------------------------------|
| Accueil Dossier Inscriptions                            | Planning 1 | Facturation          |                                        | A STATE                                |                                                       |
| 2016Aujourd'hui23aoûtActivités                          |            | >                    |                                        |                                        |                                                       |
| <ul> <li>Les modifications ont été validées.</li> </ul> |            |                      |                                        |                                        | Modifications en cours                                |
| Septembre 2016                                          |            | <                    | > Mensuel Quinzaine Semaine            | 2                                      | 0 annulation en attente<br>18 réservations en attente |
|                                                         | Je Ve Sa D | Di Lu Ma Me Je Ve Sa | Di Lu Ma Me Je Ve Sa Di Lu Ma Me       | e Je Ve Sa Di Lu Ma Me Je Ve           | Coût de la période : 18 00€                           |
|                                                         | 01 02 03 0 | 4 05 06 07 08 09 10  | 11 12 13 14 15 16 17 18 19 20 21       | 22 23 24 25 26 27 28 29 30             | Cour de la penode : 10.000                            |
| Accueil périscolaire 2016/2017                          |            |                      | Cette activité est ouverte à partir du | ı 01/09/2016 - [18 Accueil Soir : 18€] | >>> Terminer les modifications                        |
| Accueil Matin                                           |            |                      |                                        |                                        | 🖄 Famille 📑 Activités                                 |
| Accueil Soir                                            |            |                      |                                        |                                        |                                                       |
| ALSH mercredi 2016                                      |            |                      | Cette activité                         | est modifiable à partir du 01/10/2016  |                                                       |

**<u>Etape 6</u>** : Un écran récapitulant vos différentes réservations s'affiche. Vous devez cliquer sur Terminer pour enregistrer définitivement votre saisie.

## Julidation des modifications

|--|

## Récapitulatif de votre saisie

\_ . . . .

| Date       | Elément                                          | Tarification | Coût                            |
|------------|--------------------------------------------------|--------------|---------------------------------|
| 01/09/2016 | - Accueil périscolaire 2016/2017 - Accueil Matin | à l'unité    | 1.00€                           |
| 02/09/2016 | - Accueil périscolaire 2016/2017 - Accueil Matin | à l'unité    | 1.00€                           |
| 03/10/2016 | - Accueil périscolaire 2016/2017 - Accueil Matin | à l'unité    | 1.00€                           |
| 04/10/2016 | - Accueil périscolaire 2016/2017 - Accueil Matin | à l'unité    | 1.00€                           |
| 01/09/2016 | - Accueil périscolaire 2016/2017 - Accueil Matin | à l'unité    | 1.00€                           |
| 02/09/2016 | - Accueil périscolaire 2016/2017 - Accueil Matin | à l'unité    | 1.00€                           |
|            |                                                  | Total de vos | modifications à l'unité : 6.00€ |

**<u>Etape 7</u>** : Vous pouvez modifier le planning de votre ou vos enfant(s) tout au long de l'année, dans le respect des délais suivants :

- la veille avant midi pour des repas ou un accueil périscolaire les mardi, jeudi, vendredi
- le vendredi avant midi pour les repas ou un accueil périscolaire le lundi
- le 27 du mois pour un accueil les mercredis du mois suivant au centre de loisirs municipal.